## **Bruksanvisning – Registrering Hoopit**

Vi har byttet medlemssystem og må derfor be våre medlemmer om å lage seg brukere i hoopit og registrere seg for å betale medlemskontingent. Det gjøres på denne måten.

NB! Skal du legge til barn må du først registrere deg som utøver selv før man legger seg som foresatt! På denne måten får vi linket dere sammen slik at dere får familiepris i medlemskontingenten!

Gå inn på linken : https://admin.hoopit.io/veras-idrettslag-239284

Trykk deretter på Frisbeegolf  $\rightarrow$  Medlemmer

| h <sup>o</sup> opit       |                                                                                                    | Om Hoopit        | Support | Logg ut |
|---------------------------|----------------------------------------------------------------------------------------------------|------------------|---------|---------|
|                           | ØVERÅS IDRETTSLAG<br>Slik kommer du i gang med Hoopit                                                                                                    |                  |         |         |
|                           | Nedenfor ser du alte lagenegruppene i klubben. Klikk på linken for ditt laggruppe så komme<br>siden hvor du registrerer deg selv og dine barn. Har du flere barn i forskjellige laggrupper gå<br>tiblake til dene siden og klikker på linken til ritkig lag og registrer barne. FSO md u skal<br>registrere flere barn i forskjellige grupper kan du logge direkte inn i disse gruppene etter å ha<br>registrere fleg on førsta gangen. | r du til<br>r du |         |         |
|                           | Når du er ferdig med registreringen laster du bare ned Hoopit appen fra Appstore og logger (<br>Der finner du treninger og kamper ⊜<br>Har du spørsmål eller trenger hjelp kan du også kontakte Hoopit i chatten nede til høyre.                                                                                                    | deg inn.         |         |         |
|                           | Frisbeegolf<br>Medlemmer                                                                                                    |                  |         |         |
| https://wdmin.ikeopli.ile | Støttemedlemmer<br>Støttemedlemmer                                                                                                    |                  |         | Q       |

Etter det vil du få muligheten til å registrere en bruker

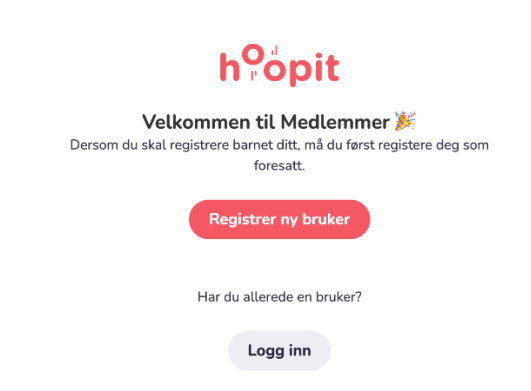

| Fyll inn telefonnr ditt fo | or å få en aktiveringskod | e slik at du får aktivert brukeren din |
|----------------------------|---------------------------|----------------------------------------|
|----------------------------|---------------------------|----------------------------------------|

| Kode* |   |              |
|-------|---|--------------|
| +47   | - | Mobilnummer* |

Skriv inn aktiveringskoden du fikk på SMS

| Tilbake                                                        |
|----------------------------------------------------------------|
| Skriv inn bekreftelseskoden som er sendt til din mobile enhet. |
| Skriv inn kode                                                 |
| Fortsett                                                       |
| Send kode på nytt                                              |

Trykk fortsett ightarrow

Du vil da måtte fylle inn din informasjon

| esatt.                                                                                                    | ere barnet d                        | litt, må du fø | irst registere | deg sor |
|----------------------------------------------------------------------------------------------------|-------------------------------------|----------------|----------------|---------|
| Fornavn*                                                                                                    |                                     |                |                |         |
| Vennligst oppgi ditt fu                                                                                                    | lle navn uter                       | n forkortelser |                |         |
| Etternavn*                                                                                                    |                                     |                |                |         |
| E-post*                                                                                                    |                                     |                |                |         |
| Kode                                                                                                    |                                     |                |                |         |
| +47                                                                                                    |                                     | Mobiln         | ummer          |         |
| Hvorfor trenger v                                                                                                    | vi fødselso                         | dato?          |                |         |
| Kjønn*                                                                                                    |                                     |                |                |         |
| Kjønn*                                                                                                    |                                     |                |                |         |
| Kjønn*<br>Passord*<br>Passordet må være min                                                                                     | nst 6 tegn                          |                |                |         |
| Kjønn*<br>Passord*<br>Passordet må være min<br>r å fortsette, må du g<br>sonvernerklæring<br>Vilkår for bruk<br>Personvernerkla | nst 6 tegn<br>Iodta våre V<br>æring | filkår for bru | k og           |         |

Etter dette vil da brukeren din være registrert, og du kan gå til webappen eller laste ned appen til din telefon.

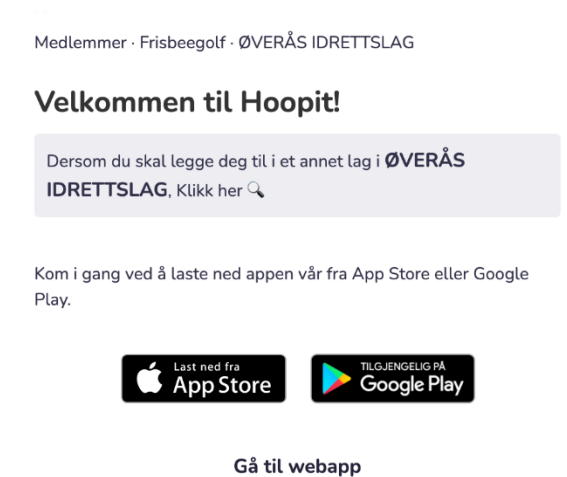

NB! Skal du legge til barn må du først registrere deg som utøver selv før man legger seg som foresatt! På denne måten får vi linket dere sammen slik at dere får familiepris i medlemskontingenten! Når man har laget en utøverbruker til seg selv og skal registrere barn trykker man på foresatt.

| Tilbake                                                                                             | Logg ut        |
|----------------------------------------------------------------------------------------------------|----------------|
| <b>Legg til dine barn i Medlemmer!</b><br>Medlemmer · Frisbeegolf · ØVERÅS IDRETTSLAG               |                |
| Du har ingen barn registrert i <b>Medlemmer</b> . For å kun<br>mot gruppen må du legge til et barn. | ine kobles opp |
| Dine registrerte barn                                                                               |                |
|                                                                                                    | >              |
| Legg til nytt barn i Medlemmer 👈                                                                    |                |
| Dersom du skal legge til flere barn i et annet lag i Ø<br>IDRETTSLAG, Klikk her ୣ                   | VERÅS          |

Trykk på legg til nytt barn i Medlemmer ightarrow

| Tilbake                        |                                                   | Logg ut                      |
|--------------------------------|---------------------------------------------------|------------------------------|
| <b>Legg til r</b><br>Medlemmer | <b>iytt barn i Medl</b><br>• Frisbeegolf • ØVERÅS | <b>emmer 😊</b><br>IDRETTSLAG |
| Fornavn*                       |                                                   |                              |
| Fornavn er alle navn u         | utenom det siste etternav                         | net.                         |
| Etternavn*                     |                                                   |                              |
| Fødselsdato                    |                                                   |                              |
| Dag* 👻                         | Måned* 👻                                          | Ăr* ⊸                        |
|                                |                                                   |                              |
|                                | Søk                                               |                              |

Du vil da få muligheten til å opprette en bruker for barnet.

| <b>Opprett n</b>                    | <b>y bruker for asd asd?</b>                    |
|-------------------------------------|-------------------------------------------------|
| Medlemmer · Fri                     | sbeegolf · ØVERÅS IDRETTSLAG                    |
| Ønsker du å legge til <b>asd</b> :  | som en ny bruker? Dobbeltsjekk at nav           |
| og fødselsdato stemmer <b>(</b>     | 9                                               |
| asd sad<br>7. jun. 2016             |                                                 |
| Hvis du vet eller tror at <b>as</b> | <b>d</b> allerede er registrert kan du kontakte |

Trenger du hjelp ta kontakt med Truls Vik, truls.hv@gmail.com

## **Bruksanvisning – Betale Medlemskontingent**

Når man logger inn på brukeren sin vil man se at medlemskontingenten ligger i innboksen.

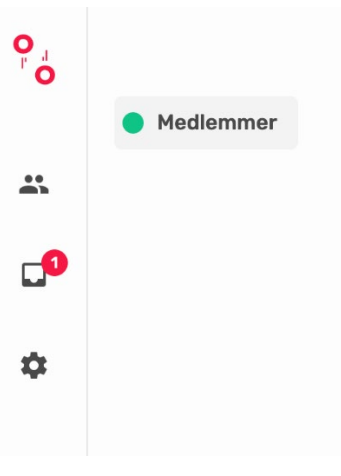

Trykk på innboksen  $\rightarrow$  Der vil du se medlemskontingenten.

| <b>In</b><br>Her se | nboks<br>ar du alle invitasjoner og betalinger                                             |        |
|---------------------|--------------------------------------------------------------------------------------------|--------|
|                     | Medlemskontingent – ØVERÅS IDRETTSLAG<br>Betaling i ØVERÅS IDRETTSLAG<br>Frist: 17.04.2021 | 18.Mar |

Trykk så på denne for å komme til betalingen av kontingenten  $\rightarrow$ 

| Medlemskontingent - ØVERÅS<br>IDRETTSLAG<br>everasioneritslag                                                                                                    |                                            |  |  |  |
|----------------------------------------------------------------------------------------------------|--------------------------------------------|--|--|--|
| Heil Her kommer årets medlemskontigent for Øverås idrettalag. VI ensker at dere vil være me<br>og lokalsamfunnet rundt Øverås Discopfpark. Har di spersmål angående kontigenten ta kon<br><u>truksJveligenal.com</u> Med vennig hilsen styret. | 1 å utvikle klubben<br>takt med Truls Vik. |  |  |  |
| Ingen eksisterende betalingskort.<br>Legg til nytt kort:                                                                                                    |                                            |  |  |  |
| Kortnummer MM / ÅÅ CVC                                                                                                    |                                            |  |  |  |
| + Legg til kort                                                                                                    |                                            |  |  |  |
| Gå til <u>innstillinger</u> for å endre på dine kort.                                                                                                    |                                            |  |  |  |
| Familierabatt er gjeldende når summen overstiger NOK 450!                                                                                                    |                                            |  |  |  |
| Donald Trump                                                                                                    | NOK 350 🔽                                  |  |  |  |
| Mangler noen? Kontakt oss for å håndtere familierelasjoner.                                                                                                    |                                            |  |  |  |
| Betal NOK 350                                                                                                    |                                            |  |  |  |

Her vil du da få muligheten til å velge dine barn for å få familiekontingent.

Har du spørsmål ta kontakt med Truls Vik, truls.hv@gmail.com.